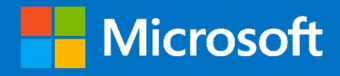

# M365 Supplemental Services Monitoring Management Pack

# Version 2.0 Upgrade Guide

*Prepared for* 12/14/2021

Version 1 Final

Created by

Tyson Paul, Brian Zoucha

# Contents

| Overview                                                                   | 3  |
|----------------------------------------------------------------------------|----|
| Configure API Permissions                                                  | 3  |
| Remove Application permission granted for Office 365 Management API        | 3  |
| Revoke admin consent for Office 365 Management APIs                        | 4  |
| Add GraphAPI permissions for Services and Teams Management Packs           | 5  |
| Services                                                                   | 7  |
| Teams                                                                      | 7  |
| Verify your API Permissions                                                | 8  |
| Remove Teams MP                                                            | 9  |
| Import New Management Packs                                                |    |
| Run Configure Services task                                                | 12 |
| Troubleshooting                                                            | 14 |
| Workflows won't initialize after the management pack rip/replace procedure | 14 |
| Import the SCOM Maintenance management pack                                | 14 |
| Execute DiscoveryDataPurge agent task                                      | 15 |
| The Maintenance tasks won't run                                            | 19 |

# Overview

The Office 365 Services Communications API is no longer supported as of December 17, 2021. The Services Management Pack has been updated to now leverage the new GraphAPI endpoints. Additionally, new functionality has been added to the management packs which require new permissions.

# **Configure API Permissions**

Remove Application permission granted for Office 365 Management API.

Removing these permissions will temporarily break the Services monitoring until the following steps have been completed and the M365 Services MP has been updated and the Services configuration task run (details below).

- 1. Sign in to the <u>Azure portal</u> using either a work or school account or a personal Microsoft account.
- 2. If your account gives you access to more than one tenant, select your account in the top right corner, and set your portal session to the Azure AD tenant that you want.
- 3. In the left-hand navigation pane, select the Azure Active Directory service, and then select App registrations
- 4. Select the App Registration currently in use with the M365 Supplemental Management Pack, click API Permissions.
- 5. Scroll to Office 365 Management APIs, click the ellipses next to ServiceHealth.Read and select Revoke Admin Consent
- 6. Once Admin Consent has been revoked, click on the ellipses next on ServiceHealth.Read and choose Remove Permission.

|                                                  | 🕐 Refresh 🛛 🖗 Got feedba            | ck?              |                                                              |                               |                                    |                        |
|--------------------------------------------------|-------------------------------------|------------------|--------------------------------------------------------------|-------------------------------|------------------------------------|------------------------|
| <ul> <li>Overview</li> <li>Quickstart</li> </ul> | Configured permissions              | ADIs when they   | are arented nermissions by users (admins as part of the con- | sant process. The list of con | figured permissions should include | le .                   |
| 🚀 Integration assistant                          | all the permissions the application | needs. Learn mo  | re about permissions and consent                             | sent process. The list of con | ngurea permissions should metae    | 1C                     |
| Manage                                           | 🕂 Add a permission 🗸 Grar           | nt admin consent | for thecompoundsc                                            |                               |                                    |                        |
| Branding                                         | API / Permissions name              | Туре             | Description                                                  | Admin consent requ            | Status                             |                        |
| Authentication                                   | ✓ Microsoft Graph (10)              |                  |                                                              |                               |                                    | ••1                    |
| 📍 Certificates & secrets                         | ChannelMessage.Send                 | Delegated        | Send channel messages                                        | No                            | 📀 Granted for thecompou •          |                        |
| Token configuration                              | Directory.Read.All                  | Delegated        | Read directory data                                          | Yes                           | 📀 Granted for thecompou •          |                        |
| <ul> <li>API permissions</li> </ul>              | Files.ReadWrite.All                 | Delegated        | Have full access to all files user can access                | No                            | 🔮 Granted for thecompou 🔹          |                        |
| Expose an API                                    | Group.ReadWrite.All                 | Delegated        | Read and write all groups                                    | Yes                           | 🔮 Granted for thecompou •          | •••                    |
| 👢 App roles                                      | Mail.ReadWrite                      | Delegated        | Read and write access to user mail                           | No                            | 📀 Granted for thecompou •          |                        |
| A Owners                                         | Mail.Send                           | Delegated        | Send mail as a user                                          | No                            | 📀 Granted for thecompou •          |                        |
| 👃 Roles and administrators   Preview             | ServiceHealth.Read.All              | Delegated        | Read service health                                          | Yes                           | 🔮 Granted for thecompou •          |                        |
| a Manifest                                       | ServiceMessage.Read.All             | Delegated        | Read service announcement messages                           | Yes                           | 🔮 Granted for thecompou 🔹          |                        |
| Support + Troubleshooting                        | Sites.ReadWrite.All                 | Delegated        | Edit or delete items in all site collections                 | No                            | 🔗 Granted for thecompou •          |                        |
| P Troubleshooting                                | User.Read                           | Delegated        | Sign in and read user profile                                | No                            | 🔗 Granted for thecompou •          |                        |
| New support request                              | ✓ Office 365 Management APIs (1)    |                  |                                                              |                               |                                    |                        |
|                                                  | ServiceHealth.Read                  | Application      | Read service health information for your organization        | Yes                           | Sranted for thecompou              | Remove permission      |
|                                                  |                                     |                  |                                                              | _                             |                                    | > Revoke admin consent |

👝 M365 Supplemental Management Pack | API permissions 🛷 …

To view and manage permissions and user consent, try Enterprise applications.

# Revoke admin consent for Office 365 Management APIs

## 

| ₽ Search (Ctrl+/)       | «  | 🖒 Refresh 🛛 🖗 Got feedback?       |              |                           |                                                       |                 |
|-------------------------|----|-----------------------------------|--------------|---------------------------|-------------------------------------------------------|-----------------|
| Soverview               |    | Revoke admin consent              |              |                           |                                                       |                 |
| 🗳 Quickstart            |    | Are you sure you want to revoke a | dmin consen  | t for Office 365 Manageme | ent APIs – ServiceHealth.Read for M365 Supplemental M | anagement Pack? |
| 🚀 Integration assistant |    | Yes, remove Cancel                |              |                           |                                                       |                 |
| Manage                  |    | T Add a permission 🗸 Grant a      | amin conseni | t for thecompoundsc       |                                                       |                 |
| 🗮 Branding              |    | API / Permissions name            | Туре         | Description               | Admin consent requ                                    | Status          |
| Authentication          | Ռո | S / Mining Court (10)             |              |                           |                                                       |                 |

# Note: Once Admin Consent has been removed you will notice a warning icon, it is then safe to proceed with removing the Office 365 Management APIs permissions.

#### Configured permissions

Applications are authorized to call APIs when they are granted permissions by users/admins as part of the consent process. The list of configured permissions should include all the permissions the application needs. Learn more about permissions and consent

| / Permissions name            | Туре        | Description                                           | Admin consent requ | Status                     |                   |
|-------------------------------|-------------|-------------------------------------------------------|--------------------|----------------------------|-------------------|
| Microsoft Graph (10)          |             |                                                       |                    |                            |                   |
| ChannelMessage.Send           | Delegated   | Send channel messages                                 | No                 | 🔮 Granted for thecompou 🚥  | į.                |
| Directory.Read.All            | Delegated   | Read directory data                                   | Yes                | 🔮 Granted for thecompou 🚥  |                   |
| Files.ReadWrite.All           | Delegated   | Have full access to all files user can access         | No                 | 🔮 Granted for thecompou 🚥  | ŧ.                |
| Group.ReadWrite.All           | Delegated   | Read and write all groups                             | Yes                | 🔮 Granted for thecompou 🚥  | (                 |
| Mail.ReadWrite                | Delegated   | Read and write access to user mail                    | No                 | 🔮 Granted for thecompou 🚥  | ē                 |
| Mail.Send                     | Delegated   | Send mail as a user                                   | No                 | 🔮 Granted for thecompou 🚥  |                   |
| ServiceHealth.Read.All        | Delegated   | Read service health                                   | Yes                | 🔮 Granted for thecompou 🚥  | ē                 |
| ServiceMessage.Read.All       | Delegated   | Read service announcement messages                    | Yes                | 🔮 Granted for thecompou 🚥  | (                 |
| Sites.ReadWrite.All           | Delegated   | Edit or delete items in all site collections          | No                 | Sranted for thecompou      |                   |
| User.Read                     | Delegated   | Sign in and read user profile                         | No                 | 🔮 Granted for thecompou 🚥  |                   |
| Office 365 Management APIs (1 | )           |                                                       |                    |                            | -                 |
| ServiceHealth.Read            | Application | Read service health information for your organization | Yes                | • 🛕 Not granted for thecon | Remove permission |

#### 👝 M365 Supplemental Management Pack | API permissions 👒 …

|                          | « 🕐 Refresh 🛛 🖗 Got feedba     | ck?             |                                                    |                           |                           |         |
|--------------------------|--------------------------------|-----------------|----------------------------------------------------|---------------------------|---------------------------|---------|
| Soverview                | Remove permission              |                 |                                                    |                           |                           |         |
| 📣 Quickstart             |                                |                 |                                                    |                           |                           |         |
| 🚀 Integration assistant  | Are you sure you want to remov | ve Office 365 M | anagement APIs – ServiceHealth.Read from the confi | gured permissions for M36 | 5 Supplemental Management | t Pack? |
| Manage                   | Yes, remove Cancel             |                 |                                                    |                           |                           |         |
| 🖬 Branding               | API / Permissions name         | Туре            | Description                                        | Admin consent requ        | Status                    |         |
| Authentication           | ✓ Microsoft Graph (10)         |                 |                                                    |                           |                           |         |
| 📍 Certificates & secrets | ChannelMessage.Send            | Delegated       | Send channel messages                              | No                        | 📀 Granted for thecompou   |         |
| III Takan configuration  | Directory.Read.All             | Delegated       | Read directory data                                | Yes                       | 🕑 Granted for thecompou   |         |

#### Add GraphAPI permissions for Services and Teams Management Packs

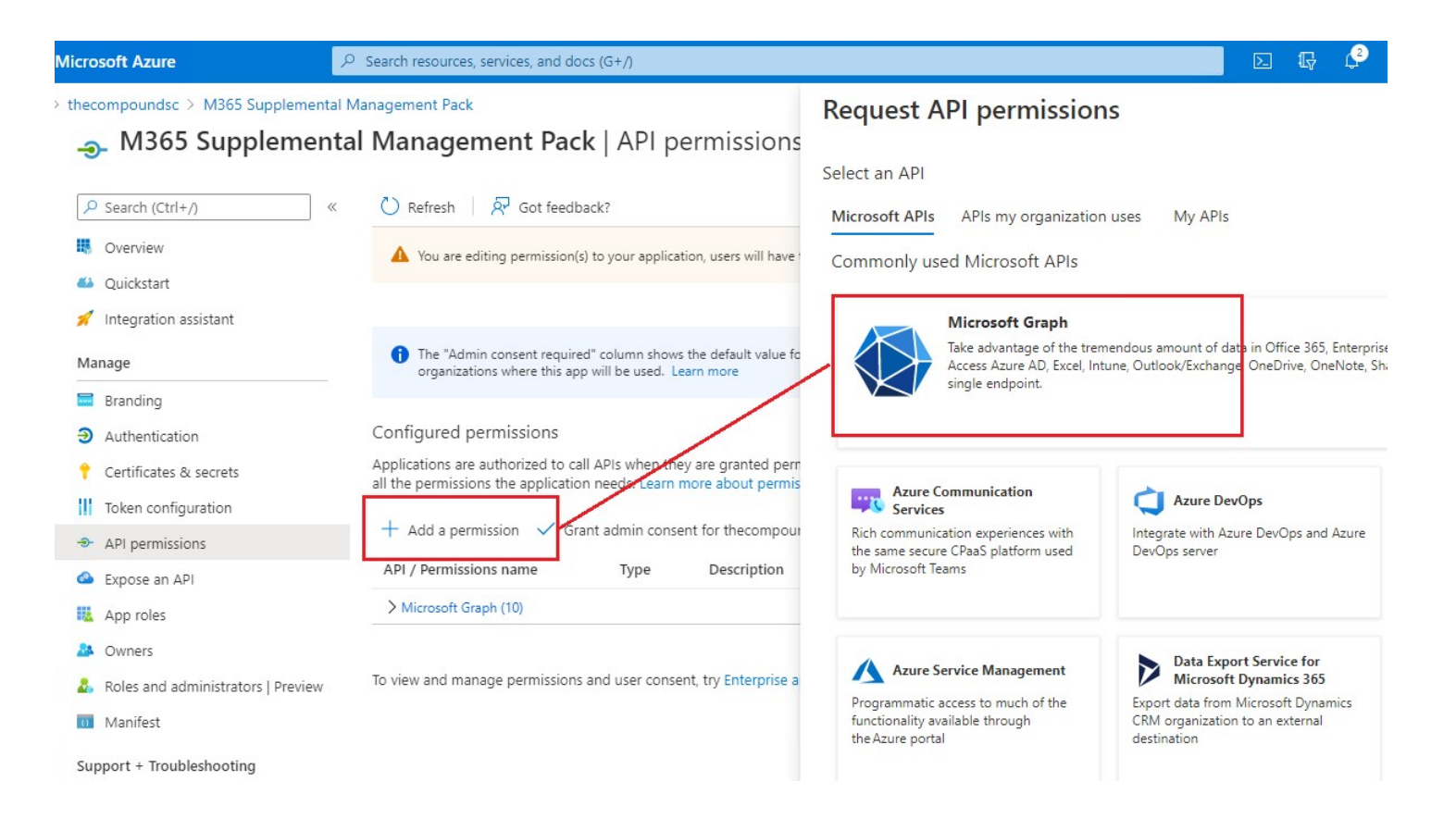

## Example: ServiceHealth.Read.All

The screenshot below illustrates how to add the ServiceHealth.Read.All delegated permission. You can filter by permission, place a check mark in the box and select Add Permissions.

| > M365 Supp | elemental Management Pack                                                                           |                                          |                                            | Request API permissions                                                                                                    |
|-------------|----------------------------------------------------------------------------------------------------|------------------------------------------|--------------------------------------------|----------------------------------------------------------------------------------------------------|
| lementa     | l Management Pacl                                                                                   | k API per                                | rmissions 🖈 ··                             |                                                                                                    |
| «           | 🖔 Refresh 🛛 🖗 Got feedba                                                                            | ack?                                     |                                            | All APIs     Microsoft Graph     https://graph.microsoft.com/_Docs_r7                                                                                                    |
|             | You are editing permission(s)                                                                       | to your applicatio                       | n, users will have to consent ev           | What type of permissions does your application require?           Delegated permissions         Application           Your application needs to access the API as the signed-in user.         Your application |
|             | The "Admin consent required organizations where this app                                            | d" column shows th<br>will be used. Lear | ne default value for an organiza<br>n more | signed-in                                                                                                    |
|             | Configured permissions<br>Applications are authorized to cal<br>all the permissions the applicatior | I APIs when they                         | are granted permissions by u               | Select permissions                                                                                                    |
|             | + Add a permission ✓ Gra                                                                            | nt admin consent                         | t for thecompoundsc                        | The "Admin consent required" column shows the default value for an organization<br>permission, user, or app. This column may not reflect the value in your organization<br>used. Learn more                    |
|             | ✓ Microsoft Graph (9)                                                                               | 21                                       |                                            | Permission                                                                                                    |
| 72. X       | ChannelMessa Send                                                                                   | Delegated                                | Send channel messages                      | > DeviceManagementServiceConfig                                                                                                    |
| ;   Preview | Files.ReadWrite.All                                                                                 | Delegated                                | Have full access to all files              | > IdentityRiskyServicePrincipal                                                                                                    |
|             | Group.ReadWrite.All                                                                                 | Delegated                                | Read and write all groups                  |                                                                                                    |
|             | Mail.ReadWrite                                                                                      | Delegated                                | Read and write access to u                 | ✓ ServiceHealth                                                                                                    |
|             | Mail.Send                                                                                           | Delegated                                | Send mail as a user                        | ServiceHealth.Read.All ①                                                                                                    |
|             | ServiceHealth.Read.All                                                                              | Delegated                                | Read service health                        |                                                                                                    |
|             | Sites.ReadWrite.All                                                                                 | Delegated                                | Edit or delete items in all s              |                                                                                                    |
|             | User.Read                                                                                           | Delegated                                | Sign in and read user prof                 | Add permissions Discard                                                                                                    |

Once the permission has been added, you must grant admin consent for ALL permissions. Ignore the "Admin consent required" column, it's misleading. Repeat for the remaining required permissions.

#### M365 Supplemental Management Pack

emental Management Pack | API permissions 🖉 …

| «  | 🕐 Refresh 🛛 🕅 Got feedb            | ack?              |                                                  |                                  |                             |           |
|----|------------------------------------|-------------------|--------------------------------------------------|----------------------------------|-----------------------------|-----------|
|    | Grant admin consent co             | onfirmation.      |                                                  |                                  |                             |           |
|    | Do you want to grant consent       | for the requeste  | d permissions for all accounts in thecompoundsc? | This will update any existing ad | min consent records this ap | plication |
|    | Yes No                             | _                 |                                                  |                                  |                             |           |
|    | all the permissions the applicatio | n needs. Learn mo | ore about permissions and consent                |                                  | -9                          |           |
|    | + Add a permission 🗸 Gra           | int admin consent | t for thecompoundsc                              |                                  |                             |           |
|    | API / Permissions name             | Туре              | Description                                      | Admin consent requ               | Status                      |           |
|    | ∽ Microsoft Graph (11)             |                   |                                                  |                                  |                             |           |
|    | ChannelMessage.Send                | Delegated         | Send channel messages                            | No                               | 📀 Granted for thecompou     |           |
| G  | Chat.ReadWrite                     | Delegated         | Read and write user chat messages                | No                               |                             |           |
|    | Directory.Read.All                 | Delegated         | Read directory data                              | Yes                              | 📀 Granted for thecompou     |           |
|    | Files.ReadWrite.All                | Delegated         | Have full access to all files user can access    | No                               | Sranted for thecompou       |           |
| ew | Group.ReadWrite.All                | Delegated         | Read and write all groups                        | Yes                              | 📀 Granted for thecompou     |           |
|    | Mail.ReadWrite                     | Delegated         | Read and write access to user mail               | No                               | 📀 Granted for thecompou     |           |
|    | Mail.Send                          | Delegated         | Send mail as a user                              | No                               | Granted for thecompou       |           |
|    | Presence.Read                      | Delegated         | Read user's presence information                 | No                               |                             |           |
|    | ServiceHealth.Read.All             | Delegated         | Read service health                              | Yes                              | A Not granted for thecom    |           |
|    | Sites.ReadWrite.All                | Delegated         | Edit or delete items in all site collections     | No                               | Granted for thecompou       |           |
|    | User.Read                          | Delegated         | Sign in and read user profile                    | No                               | ♂ Granted for thecompou     |           |

#### Services

| API / Permissions name | Туре        | Description                                           | Admin<br>consent<br>required |
|------------------------|-------------|-------------------------------------------------------|------------------------------|
| Microsoft Graph (1)    |             |                                                       |                              |
| ServiceHealth.Read.All | Application | Read service health information for your organization | Yes                          |

#### Teams

Note: The Teams management pack will also require two additional permissions to leverage new features.

| API / Permissions name | Туре      | Description               | Admin<br>consent<br>required |
|------------------------|-----------|---------------------------|------------------------------|
| Microsoft Graph (2)    |           |                           |                              |
| Chat.ReadWrite         | Delegated | Send channel messages     | -                            |
| Presence.Read          | Delegated | Read and write all groups | -                            |

# Verify your API Permissions

The full set of GraphAPI permissions appear as shown below, this includes permissions for each Management Pack.

| 🔲 📔 🧿 Microsoft Office Home                                                             | 🗙   👖 Microsoft 365 admin c                                       | enter - Ho 🗙 🚺 monitoringgi                                                                                                    | ıys_scomlab1 - A                      | zu × +                                                                                                    |                                     |                                  |                     |
|-----------------------------------------------------------------------------------------|-------------------------------------------------------------------|----------------------------------------------------------------------------------------------------|---------------------------------------|----------------------------------------------------------------------------------------------------|-------------------------------------|----------------------------------|---------------------|
| $\leftarrow \rightarrow$ C $\bigcirc$ I                                                 | https://aad.portal.azure.com/#blac                                | de/Microsoft_AAD_RegisteredA                                                                                                    | pps/Applicatio                        | nMenuBlade/CallAnAPI/appId/8b2c08fc-faa6                                                                        | 5-42f4-b2e0-89239e126977/           | isMSAApp/                        |                     |
| Azure Active Directory admin o                                                          | center                                                            |                                                                                                    |                                       |                                                                                                    |                                     |                                  |                     |
| ≪<br>■ Dashboard<br>■ All services<br>★ FAVORITES                                       | Dashboard > monitoringguys > monitoringguys > monitoringguys_sco  | oringguys_scomlab1<br>omlab1   API permis:                                                                                      | sions 🖈<br>ack?                       |                                                                                                    |                                     |                                  |                     |
| Azure Active Directory     Azure Active Directory     Users     Enterprise applications | <ul> <li>Overview</li> <li>Quickstart</li> </ul>                  | Successfully granted admin of                                                                                                   | consent for the req                   | uested permissions.                                                                                             |                                     |                                  |                     |
|                                                                                         | Manage                                                            | The "Admin consent required more                                                                                                | d" column shows th                    | e default value for an organization. However, user consen                                                       | t can be customized per permission, | user, or app. This column may no | ot reflect the valu |
|                                                                                         | Authentication     Certificates & secrets     Token configuration | Configured permissions<br>Applications are authorized to cal<br>all the permissions the application<br>+ Add a permission ✓ Gra | I APIs when they<br>n needs. Learn mo | are granted permissions by users/admins as part of th<br>re about permissions and consent<br>for monitoringauvs | e consent process. The list of con  | figured permissions should inc   | lude                |
|                                                                                         | API permissions                                                   | API / Permissions name                                                                                                    | Туре                                  | Description                                                                                                    | Admin consent requ                  | Status                           |                     |
|                                                                                         | App roles                                                         | ∽ Microsoft Graph (11)                                                                                                    |                                       |                                                                                                    |                                     |                                  |                     |
|                                                                                         | 🎎 Owners                                                          | ChannelMessage.Send                                                                                                    | Delegated                             | Send channel messages                                                                                           | No                                  | Granted for monitoring,          | 17.1                |
|                                                                                         | 🔱 Roles and administrators   Preview                              | Chat.ReadWrite                                                                                                    | Delegated                             | Read and write user chat messages                                                                               | No                                  | Granted for monitoring           |                     |
|                                                                                         | Manifest                                                          | Directory.Read.All                                                                                                    | Delegated                             | Read directory data                                                                                             | Yes                                 | Granted for monitoring           |                     |
|                                                                                         | Support + Troubleshooting                                         | Files.ReadWrite.All                                                                                                    | Delegated                             | Have full access to all files user can access                                                                   | No                                  | Granted for monitoring           |                     |
|                                                                                         |                                                                   | Group.ReadWrite.All                                                                                                    | Delegated                             | Read and write all groups                                                                                       | Yes                                 | Granted for monitoring           | •••                 |
|                                                                                         | New support request                                               | Mail.ReadWrite                                                                                                    | Delegated                             | Read and write access to user mail                                                                              | No                                  | Granted for monitoring           |                     |
|                                                                                         | -                                                                 | Mail.Send                                                                                                    | Delegated                             | Send mail as a user                                                                                             | No                                  | Granted for monitoring           |                     |
|                                                                                         |                                                                   | Presence.Read                                                                                                    | Delegated                             | Read user's presence information                                                                                | No                                  | Sranted for monitoring           |                     |
|                                                                                         |                                                                   | ServiceHealth.Read.All                                                                                                    | Delegated                             | Read service health                                                                                             | Yes                                 | Granted for monitoring           |                     |
|                                                                                         |                                                                   | Sites.ReadWrite.All                                                                                                    | Delegated                             | Edit or delete items in all site collections                                                                    | No                                  | Granted for monitoring,          | ***                 |
|                                                                                         |                                                                   | User.Read                                                                                                    | Delegated                             | Sign in and read user profile                                                                                   | No                                  | Sranted for monitoring           |                     |

### Remove Teams MP

All of the other MPs in this bundle can be upgraded, however; to leverage the new features in the Teams Monitoring Management Pack you will need to remove and import the new version. This is due to significant changes in the Teams Service Model. You may also have to delete any dependent overrides or MPs. Follow your standard procedure for removing references to the sealed MP.

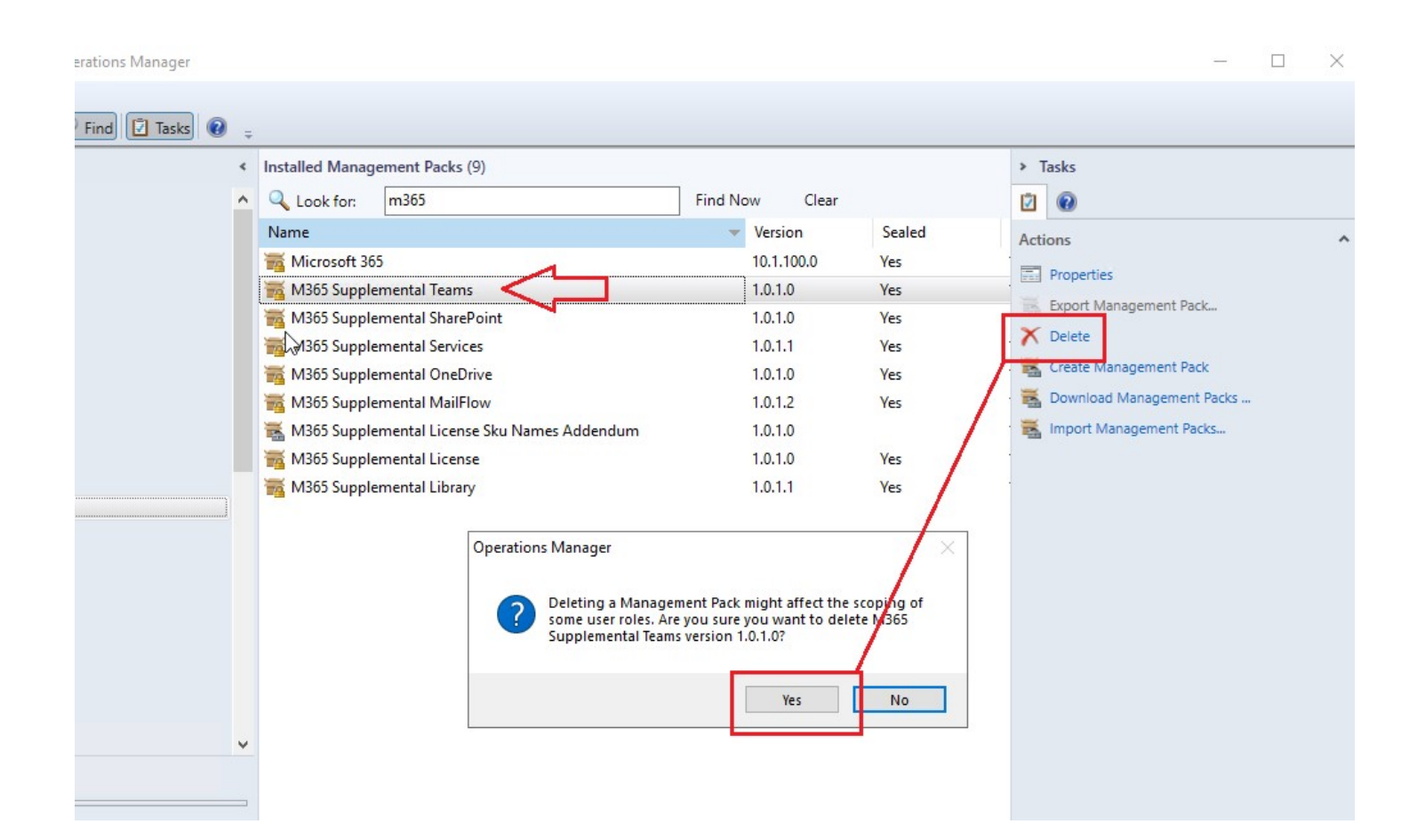

# Import New Management Packs

Notice: Most of the MPs already exist so they will be replaced/updated. However, Teams had been removed previously so it appears as a new MP. This is expected. The Version column of the screenshot above has been omitted intentionally.

| - 10 | Tasks Tools Help           |                                               |              |               |           |            |      |     |       |                           |  |
|------|----------------------------|-----------------------------------------------|--------------|---------------|-----------|------------|------|-----|-------|---------------------------|--|
| rch  | 👻 📮 🐺 Scope 👂 Find 🚺 Tasks | •                                             |              |               |           |            |      |     |       |                           |  |
|      |                            | <ul> <li>✓ Installed Management Pa</li> </ul> | cks (8)      |               |           |            |      | 1   | > Ta  | asks                      |  |
|      | 🜆 Import Management Packs  |                                               |              |               |           |            | ×    |     | 2     | 0                         |  |
| ics  | Ξ.                         |                                               |              |               |           |            |      | Sea | Actio | ans                       |  |
|      | Select Management Pa       | acks                                          |              |               |           |            |      | Yes | -     | Descention                |  |
| DU   | 3                          |                                               |              |               |           |            |      | Yes | -     | Properties                |  |
| er   | Select Management Packs    |                                               |              |               |           | 0          | Help | Yes | -     | Export Management Pack    |  |
| b    |                            |                                               |              |               |           |            |      | Yes | 2     | Delete                    |  |
| g    |                            |                                               | 3            |               |           |            |      | Yes |       | Create Management Pack    |  |
| en   | In                         | nport list :                                  |              | 🕂 Add 🗕       | Propertie | es 🗙 Remov | ve   |     | E.    | Download Management Packs |  |
| er   |                            | Name                                          | Version      | Release Date  | Statue    | License    |      | Yes | N.    | Import Management Packs   |  |
| np   |                            |                                               | Veraiori     | Ticicase Date | Status    | Terms      | _    | Yes |       |                           |  |
| :ks  |                            | M365 Supplemental Library                     |              |               | Secunty   |            | -    |     |       |                           |  |
| er   |                            | M365 Supplemental License                     |              |               |           |            |      |     |       |                           |  |
| 200  |                            | M365 Supplemental License Sku                 |              |               |           |            |      |     |       |                           |  |
|      |                            | M365 Supplemental MailFlow                    |              |               |           |            |      |     |       |                           |  |
| em   |                            | M365 Supplemental Conclose                    |              |               |           |            |      |     |       |                           |  |
|      |                            | M365 Supplemental SharePoint                  |              |               |           |            |      |     |       |                           |  |
| !S   |                            | M365 Supplemental Teams                       |              |               |           |            |      |     |       |                           |  |
| ts I |                            |                                               |              |               |           |            |      |     |       |                           |  |
|      |                            |                                               |              |               |           |            |      |     |       |                           |  |
|      |                            | tatus dataila :                               |              |               |           |            |      |     |       |                           |  |
|      | 5                          | 1365 Supplemental Library version             | is imported  |               |           |            | _    |     |       |                           |  |
| ge   |                            |                                               | is imported. |               |           |            |      |     |       |                           |  |
|      |                            |                                               |              |               |           |            |      |     |       |                           |  |
| _    |                            |                                               |              |               |           |            |      |     |       |                           |  |
|      |                            |                                               |              |               |           |            |      |     |       |                           |  |
|      |                            |                                               |              |               |           |            |      |     |       |                           |  |
|      |                            |                                               |              |               | Instal    | all Cano   | el   |     |       |                           |  |
|      |                            |                                               |              |               |           |            |      |     |       |                           |  |
| L    |                            |                                               |              |               |           |            |      | 1   |       |                           |  |

The Services Library contains a write action used by many of the configuration tasks to write discovery settings to an OpsMan registry key on the Watcher Node(s).

|                           | < Installed Management                                | Packs (8)                                                         |                                |          |        |
|---------------------------|-------------------------------------------------------|-------------------------------------------------------------------|--------------------------------|----------|--------|
| 🜆 Import Management Packs |                                                       |                                                                   |                                |          | ×      |
| Select Manageme           | ent Packs                                             |                                                                   |                                |          |        |
| Select Management Packs   |                                                       |                                                                   | _                              | _        |        |
| Select Management Facks   |                                                       |                                                                   |                                |          | 🕜 Help |
|                           | Import list :                                         | 🕂 Add 🚽                                                           | Propert                        | ies 🗙 Re | move   |
|                           | Narge                                                 | Version Release Da                                                | te Status                      | License  |        |
|                           | M365 Supplemental Library                             | 49.0                                                              | Security                       | Tenne    |        |
|                           | M365 Supplemental License                             |                                                                   |                                |          |        |
|                           | M36 Operations Manager                                |                                                                   |                                | ×        |        |
|                           | M36     One or more m<br>M36     M36     M36          | nanagement packs which are re<br>rity risk. Are you sure you want | ady to install<br>to continue? |          |        |
|                           | V M36                                                 | Yes                                                               | No                             |          |        |
|                           | Status details :<br>M365 Supplemental Library version | is imported.                                                      |                                |          |        |
|                           |                                                       |                                                                   | Inst                           | all (    | Cancel |

# Run Configure Services task to update GraphAPI endpoints

Services now supports GraphAPI to access the health status and message center posts about Microsoft cloud services. The endpoints used to discover/monitor Services must be updated. Run the configuration task as shown. No overrides are required.

## NOTE: The new GraphAPI Endpoints

|   | M365 Watcher No                | odes (1)                               |                                                                             |                                  |         | ➤ Tasks                                         |
|---|--------------------------------|----------------------------------------|-----------------------------------------------------------------------------|----------------------------------|---------|-------------------------------------------------|
| ^ | Q Look for:                    |                                        | Find Now Clear                                                              |                                  | 0       |                                                 |
|   | State                          | 🔻 🛞 Name                               | Path                                                                        | M365 License Role Class          | 0       | State Actions                                   |
|   | 0                              |                                        |                                                                             | 0                                |         | Start Maintenance Mode                          |
|   | () Healthy                     | monguys.onmicrosoft.com                | brianzdev.thecompound.fl                                                    | () Healthy                       |         | Edit Maintenance Mode Settings                  |
|   |                                | 孔 Run Task - M365 Supplemental - Con   | figure Services                                                             | ×                                |         | No Stop Maintenance Mode                        |
|   |                                |                                        |                                                                             | Help                             |         | Personalize view                                |
|   |                                | Run the task on these targets          |                                                                             |                                  |         | Tasks                                           |
|   |                                | Target                                 | Run Location                                                                |                                  |         | Entity Properties                               |
|   |                                | monguys.onmicrosoft.com                | brianzdev.thecompound.fl                                                    |                                  |         | Health Explorer                                 |
|   |                                |                                        |                                                                             |                                  |         | Navigation ^                                    |
|   |                                |                                        |                                                                             |                                  |         | Alert View                                      |
|   |                                | Task Danmataus                         |                                                                             |                                  |         | S Diagram View                                  |
|   |                                | Task Parameters                        |                                                                             |                                  |         | Event View                                      |
|   |                                | Name                                   | Value                                                                       | ^                                |         | Performance View                                |
|   |                                | PoshibbraryPath                        | https://araph.miamaaft.aam                                                  |                                  |         | E State View                                    |
|   |                                | MgmtApiTokenURL                        | https://graph.microsoft.com<br>https://login.microsoftonline.com            |                                  |         | Network Vicinity Dashboard                      |
|   | <                              | MgmtApiTokenScopeURL                   | https://graph.microsoft.com/.default                                        |                                  | >       | Object State Dashboard                          |
|   | Detail View                    | -M355_Likontsoorot                     |                                                                             | ALUE                             | ~       | M365 Supplemental Service Monitoring            |
|   | 🔯 M365 Sup                     | Override                               |                                                                             |                                  | ^       | M365 Supplemental - Configure License           |
|   | Display Name<br>Full Path Name | Task credentials                       | Task description                                                            |                                  |         | M365 Supplemental - Configure MailFlow          |
| ~ | ApiURL                         | Use the predefined Run As Account      | DeleteConfiguration: Set True to undis                                      | cover this                       |         | M365 Supplemental - Configure OneDrive          |
|   | ApiTokenURL                    | O Other :                              | component. To keep any existing con<br>being changed, use -1. Otherwise the | figuration from<br>configuration |         | M365 Supplemental - Configure Services          |
|   | IntervalSecond                 | User name :                            | will get overwritten with the parameter                                     | defaults.                        |         | M365 Supplemental - Configure SharePoint        |
|   | M365_Account                   | Password :                             |                                                                             | 000000020000                     | 000001( | M365 Supplemental - Configure Teams             |
|   | M365_ClientID                  | Domain : THECOMPOUND                   | ×                                                                           |                                  |         | M365 Supplemental - Get App Expiration Data     |
|   | M365_ClientSed                 |                                        |                                                                             | 000002000000                     | 0001066 | M365 Supplemental - Get Org Directory Usage Dat |
|   | Location                       | Task confirmation                      |                                                                             |                                  |         | M365 Supplemental - Modify Watcher Node Defau   |
|   | TenantName                     | Don't prompt when running this task in | n the future                                                                | 1                                |         |                                                 |
|   | TLSVersion                     |                                        | Run                                                                         | Cancel                           | ~       |                                                 |
|   | <                              |                                        |                                                                             |                                  | >       |                                                 |
|   |                                |                                        |                                                                             |                                  |         |                                                 |

Discovery is triggered on demand by the task and the new properties are updated instantly.

|      | < Discovered                                                                                                    | d Inventory (                                                                                                    | M365 Services Role Class) (                                                                                                    | (1)                                                                                                    |                                                                             |                                           |                                        |                    | <         |
|------|----------------------------------------------------------------------------------------------------|----------------------------------------------------------------------------------------------------|----------------------------------------------------------------------------------------------------|----------------------------------------------------------------------------------------------------|-----------------------------------------------------------------------------|-------------------------------------------|----------------------------------------|--------------------|-----------|
| 1.00 | Look t                                                                                                    | for:                                                                                                    |                                                                                                    | Find N                                                                                                    | low Clear                                                                   |                                           |                                        |                    |           |
|      | State                                                                                                    | × Ø                                                                                                    | Name                                                                                                    | Path                                                                                                    | Display Name                                                                | IntervalSeconds                           | M365_Accoun                            | M365_              | _A        |
|      | 🔞 Critica                                                                                                    | l i                                                                                                    | monguys.onmicrosoft.com                                                                                                    | brianzdev.thec                                                                                                    | monguys.onmi                                                                | 900                                       | brianzadmin@                           |                    |           |
|      |                                                                                                    |                                                                                                    |                                                                                                    |                                                                                                    |                                                                             |                                           |                                        |                    |           |
|      |                                                                                                    |                                                                                                    |                                                                                                    |                                                                                                    |                                                                             |                                           |                                        |                    |           |
|      | < Detail V                                                                                                    | /iew                                                                                                    |                                                                                                    |                                                                                                    |                                                                             |                                           |                                        | 2                  | Iask Pan  |
|      | <<br>Detail V                                                                                                    | View                                                                                                    | ole Class properties of mong                                                                                                    | uys.onmicrosoft.co                                                                                                    | m                                                                           |                                           |                                        |                    | iask Pane |
|      | <ul> <li>Detail V</li> <li>Detail V</li> <li>Display N</li> <li>Full Path<br/>IntervalS</li> <li>M365_Ac</li> </ul>                           | View<br>365 Services R<br>Name<br>1 Name<br>Seconds<br>ccountName                                                                                                    | cole Class properties of mong<br>monguys.onmicrosoft.co<br>brianzdev.thecompound<br>900<br>brianzadmin@monguys.                                                                                             | guys.onmicrosoft.cc<br>om<br>.fl\monguys.onmicr<br>onmicrosoft.com                                                             | om<br>rosoft.com\ <b>monguy</b>                                             | s.onmicrosoft.com                         |                                        |                    | A A       |
|      | <ul> <li>Detail V</li> <li>Detail V</li> <li>Display IntervalS</li> <li>M365_AC</li> <li>M365_AC</li> <li>M365_CI</li> <li>M365_CI</li> </ul> | View<br>365 Services R<br>Name<br>1 Name<br>1 Name<br>1 Seconds<br>1 CountName<br>1 CountName<br>1 CountName<br>1 CountPassword<br>1 CountPassword<br>1 CountPasswor | cole Class properties of mong<br>monguys.onmicrosoft.co<br>brianzdev.thecompound<br>900<br>brianzadmin@monguys.<br>ord nt authority\system:01000<br>fd924a03-e531-47fa-ba5<br>nt<br>authority\system:010000 | puys.onmicrosoft.co<br>om<br>I.fl\monguys.onmicr<br>onmicrosoft.com<br>00000d08c9ddf0115<br>8-5e87b1605de2<br>00d08c9ddf0115d1 | om<br>rosoft.com\ <b>monguy</b><br>d1118c7a00c04fc297<br>118c7a00c04fc297eb | s.onmicrosoft.com<br>'eb010000001c3451c0c | c0d63ed549b8aa262<br>163ed549b8aa26220 | 220e45(<br>9e4566t | A S       |

Note: It's likely that Services may lose communication (Grey State) at first but health should re-establish connection after a while. If you have any doubts about the Services workflows running (or any of the monitoring workflows), you can always use the test tasks available for all M365 applications to get immediate status.

Example for Services; get incident details or service status instantly.

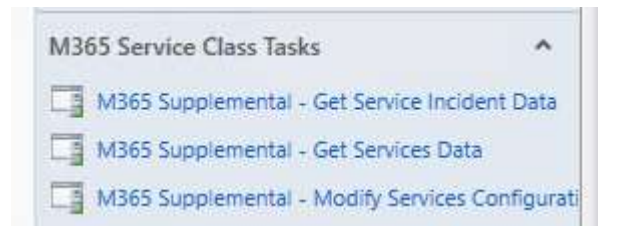

# Troubleshooting

eln

# Workflows won't initialize after the management pack remove/reinstall procedure

Once the Teams MP has been removed and reinstalled the configuration stored in the registry on the Watcher Node allows for immediate restoration of monitoring. Should there be a delay, you may need to import the SCOM Maintenance Management Pack to speed up grooming to remove Discovery Data.

### Import the SCOM Maintenance management pack

Download Here: <a href="https://monitoringguys.com/download/6792/">https://monitoringguys.com/download/6792/</a>

| cip      |                                                      |                      |      |                                             |
|----------|------------------------------------------------------|----------------------|------|---------------------------------------------|
| e 👂 Find | 🗓 Tasks 🔞 🧅                                          |                      |      |                                             |
|          | <ul> <li>Installed Management Packs (145)</li> </ul> |                      | > T  | asks                                        |
|          | 🜉 Import Management Packs                            | <                    | 2    | 0                                           |
|          | Select Management Packs                              | te ^<br>:2<br>:2     | Acti | ons<br>Properties<br>Export Management Pack |
|          | Celect Management Packs                              | :3                   |      | Delete<br>Create Management Pack            |
|          | Import list : + Add - Properties X Remove            | 15                   | 1    | Import Management Packs                     |
|          | Name Version Relinase Date Status License<br>Terms   | :5                   |      |                                             |
|          | SCOM Maintenance 1.0.0.41                            | :5                   |      |                                             |
|          |                                                      | :5                   |      |                                             |
|          | $\Box_{\mathcal{F}}$                                 | :4<br>:4<br>:4       |      |                                             |
| ent      |                                                      | 1:5<br>1:5.<br>1:2   |      |                                             |
|          | Status details :                                     | :2<br>:3<br>:3       |      |                                             |
|          | This management pack is ready to import.             | :2<br>:3<br>:3<br>:2 |      |                                             |
|          |                                                      | :2<br>:2<br>:2       |      |                                             |
|          |                                                      |                      |      |                                             |

Teams Example: If, after configuring Teams, objects do not become discovered or they become discovered but do not become monitored:

0

Run the task to initiate Snapshot Synchronization. This is a process that occurs automatically every 24 hours, but the task will run it immediately. Snapshot synch will force the recalculation of all configurations. This should cause the watcher nodes to recognize the changes to the Teams service model and initialize the correct monitoring workflows.

# Groom Discovery Data

In some cases after the removal and reinstall we will need to clean up stale discovery data and force snapshot synchronization.

| Monitoring                                                                                                    | < OpsDB Watcher (1)                                                                                                    |                                                                                                    | > Tasks                                                                                                    |
|----------------------------------------------------------------------------------------------------|----------------------------------------------------------------------------------------------------|----------------------------------------------------------------------------------------------------|----------------------------------------------------------------------------------------------------|
| Monitoring  Active Alerts  Closed Alerts  Discovered Inventory                                                                                                    | Look for:     State     All Management Servers Resource Pool                                                                                                    | Find Now Clear Path DB Watcher brianzom19.thecomp                                                                                         | State Actions                                                                                                    |
|                                                                                                    | Run Task - OpsDB - 1) Execute DiscoveryDataPurge      Run the task on these targets      Target         Run Location         All Management Servers Resource Pool DB Watcher brianzom 19:thecompou                                                                     | Help                                                                                                    | Edit Maintenance Mode Settings  Stop Maintenance Mode  Personalize view  Tasks  Entity Properties  Health Explorer                                                                                                    |
|                                                                                                    | Task Parameters       Name     Value       Write To EventLog     true       SQLCMD Timeout Seconds     600                                                                                                    | ^                                                                                                    | Navigation Alert View Diagram View Event View Event View                                                                                                    |
| Gin Microsoft SQL Server RunAs Config     Gin Microsoft Windows Client     Gin Microsoft Windows Internet Information Services     Gin Microsoft Windows Server     Gin Microsoft Windows Server DNS     Gin Microsoft Windows Server DNS | SQLCMD /* Script: Discovery<br>ProbeActionTimeoutSeconds 660                                                                                                    | DataPurge.SQLAuthor: Tyson                                                                                                    | State View  State View  Network Vicinity Dashboard  Object State Dashboard  Operations Manager Operational Database Watcher Tasks                                                                                              |
| Gffice 365 Supplemental Management Pack     Gffice 365 Supplemental Management Pack Overrides     Gffice 365 Supplemental Management Pack Overrides     Goverations Manager     Show or Hide Views New View                               | Task credentials     Task descri       Image: Constraint of the predefined Run As Account     This is a way discovery da automatically to manually in the predefined Run As Account       O Other :     User name :       Password :     The predefined Run As Account | Ition<br>to initiate the purging of obsolete<br>a. Purging of this data occurs<br>every night however this is a way<br>uitiate the purge. | Fix duplicate relationships between agents and manage  OpsDB - 1) Execute DiscoveryDataPurge  OpsDB - 2) Show DiscoveryDataPurgeHistory  OpsDB - 3) Show Snapshot Synchronization  OpsDB - 4) Execute Snapshot Synchronization |
| Monitoring  Authoring  Authoring  Administration  My Workspace                                                                                                    | Domain : THECOMPOUND                                                                                                    | Run Cancel                                                                                                    | ~                                                                                                    |

| itoring                                                                                                    | < OpsDB Watcher (1)                                                                                                    | Tasks                                                                                    |
|----------------------------------------------------------------------------------------------------|----------------------------------------------------------------------------------------------------|------------------------------------------------------------------------------------------|
| Monitoring<br>Active Alerts<br>Closed Alerts<br>Discovered Inventory                                                                                                    | <ul> <li>Look for:</li> <li>State</li> <li>Wame</li> <li>Healthy</li> <li>All Management Servers Resource Pool DB Watcher</li> </ul>                                                                                                    | State Actions                                                                            |
| <ul> <li>Distributed Applications</li> <li>Maintenance Schedules</li> <li>Task Status</li> <li>UNIX/Linux Computers</li> <li>Windows Computers</li> <li>Agentless Exception Monitoring</li> <li>Application Monitoring</li> <li>Azure Log Analytics</li> <li>Data Warehouse</li> <li>M365 Supplemental</li> </ul>          | Image: Status - OpsDB - 1) Execute DiscoveryDataPurge       —       □         The task completed successfully.       Image: Status status sta | X intenance N<br>aintenance N<br>ilize view<br>roperties<br>Explorer                     |
| A Maintenance  OpsDB Watcher  Microsoft 365  Microsoft Audit Collection Services  Microsoft SQL Server  Microsoft SQL Server RunAs Config  Microsoft Windows Client  Microsoft Windows Internet Information Services  Microsoft Windows Server  Microsoft Windows Server  Microsoft Windows Server DNS  Network Monitoring | Task Output       Copy Text       Copy Text       Copy Text         Time:       12/1/2021 5:01:46 PM       automatically every night however this is a way to         Start Time:       12/7/2021 5:01:46 PM       manually initiate the purge.         Submitted<br>By:       THECOMPOUND\Administrator       manually initiate the purge.         Run As:       Run<br>Location:       Operations Manager Operational<br>Database Watcher         Category:       Maintenance                                                                                                    | ew<br>hTML n View<br>iew<br>hance View<br>ew<br>k Vicinity Di<br>State Dashb<br>Manager  |
| w or Hide Views<br>v View ><br>Monitoring<br>Authoring<br>Administration<br>My Workspace                                                                                                    | Task Output:         ItemsToPurge ItemsDeleted ItemsRemaining         0       0         0       0         You can close this dialog at any time. Doing so will not interrupt executing tasks. You can check the status of a task status view.                                                                                                    | icate relation<br>- 1) Execute<br>- 2) Show D<br>- 3) Show S<br>- 4) Execute<br>tasks in |

Verify Purge results: If the ItemsRemaining count is above zero (0), run the task again. Otherwise move on to the next step.

| Monitoring                                                                 | < OpsDB Watcher (1)                               |                                                                           |                                | > Tasks                                                    |
|----------------------------------------------------------------------------|---------------------------------------------------|---------------------------------------------------------------------------|--------------------------------|------------------------------------------------------------|
| <ul> <li>Monitoring</li> <li>Active Alerts</li> </ul>                      | Look for:      State     State     State          | Find Now Clear                                                            | Path                           |                                                            |
| Closed Alerts                                                              | Healthy All Management Servers                    | Resource Pool DB Watcher                                                  | brianzom19.thecomp             | State Actions                                              |
| <ul> <li>Discovered Inventory</li> <li>Distributed Applications</li> </ul> | Run Task - OpsDB - 4) Execute Snapshot Synchronic | ization                                                                   | ×                              | Start Maintenance Mode      Edit Maintenance Mode Settinos |
| Maintenance Schedules                                                      |                                                   |                                                                           | Help                           | Stop Maintenance Mode                                      |
| Task Status                                                                | Run the task on these targets                     |                                                                           |                                | Personalize view                                           |
| Windows Computers                                                          | Transt                                            | Run Lanation                                                              |                                | Tal                                                        |
| Agentless Exception Monitoring                                             | Target                                            | Run Location                                                              |                                | lasks                                                      |
| Application Monitoring                                                     |                                                   | bilanzon rotano omposina ar                                               |                                | Entity Properties                                          |
| Azure Log Analytics                                                        |                                                   |                                                                           |                                | Health Explorer                                            |
| Data warehouse           M365 Supplemental                                 |                                                   |                                                                           |                                | Navigation                                                 |
| 4 🙀 Maintenance                                                            | Task Parameters                                   |                                                                           |                                | Alert View                                                 |
| OpsDB Watcher                                                              |                                                   |                                                                           |                                | S Diagram View                                             |
| Microsoft 365                                                              | Name                                              | Value                                                                     | ^                              | Event View                                                 |
| Microsoft SQL Server                                                       | Write To Event Log<br>SQLCMD Timeout Seconds      | 2700                                                                      |                                | Performance View                                           |
| Microsoft SQL Server RunAs Config                                          | SQLCMD                                            | /* Script: SnapshotSynchForce.SQLAut                                      | thor: Tyson                    | State View                                                 |
| Microsoft Windows Client                                                   | ProbeAction Timeout Seconds                       | 2800                                                                      | v                              | Network Vicinity Dashboard                                 |
| Gamma Microsoft Windows Internet Information Services                      | <                                                 |                                                                           | <b>``</b>                      | Dbject State Dashboard                                     |
| Grand Microsoft Windows Server DNS                                         | Override                                          |                                                                           | ^                              | Operations Manager Operational Database Watcher            |
| Network Monitoring                                                         | Ovenue                                            |                                                                           |                                | Tasks                                                      |
| Office 365 Supplemental Management Pack                                    | Task credentials                                  | Task description                                                          |                                | Fix duplicate relationships between agents and management  |
| Show or Hide Views                                                         | Use the predefined Run As Account                 | This is a way to initiate the recal<br>config data. Recalculation of this | culation of all<br>data occurs | OpsDB - 1) Execute DiscoveryDataPurge                      |
| New View 🕨                                                                 | O Other :                                         | automatically every 24 hours how<br>way to manually initiate the proce    | weverthis is a<br>ess.         | OpsDB - 2) Show DiscoveryDataPurgeHistory                  |
|                                                                            | User name :                                       |                                                                           |                                | OpsDB - 3) Show Snapshot Synchronization History           |
| Monitoring                                                                 | Password :                                        |                                                                           |                                | OpsDB - 4) Execute Snapshot Synchronization                |
| Authoring                                                                  | Domain : THECOMPOUND                              |                                                                           |                                |                                                            |
| 🍪 Administration                                                           | Task confirmation                                 |                                                                           |                                |                                                            |
| Wy Workspace                                                               | Don't prompt when running this task in the future | Run                                                                       | Cancel                         |                                                            |

In very large environments, this process could take as long as 30 minutes. Please be patient. You can check on the job status by running the task: **OpsDB - 3) Show Snapshot Synchronization History.** 

| lonitoring                                     | < OpsDB Watcher (1) >>                                                                                                | Tasks                         |
|------------------------------------------------|----------------------------------------------------------------------------------------------------|-------------------------------|
| 📕 Monitoring                                   | 🔺 🔍 Look for: 🛛 🛛 🖌 Find Now 🛛 Clea                                                                                   |                               |
| Active Alerts                                  | State V Name                                                                                                    |                               |
| Closed Alerts                                  | All Management Servers Resource Pool DB Watcher                                                                       | tate Actions                  |
| Discovered Inventory                           |                                                                                                    | Start Maintenance Mode        |
| E Distributed Applications                     | 🚵 Task Status - OpsDB - 4) Execute Snapshot Synchronization 🛛 🚽 🗙                                                     | Edit Maintenance Mode Set     |
| Maintenance Schedules                          |                                                                                                    | Ston Maintenance Mode         |
| 🍰 Task Status                                  | 🔞 Help                                                                                                    |                               |
| UNIX/Linux Computers                           | The task completed successfully.                                                                                      | Personalize view              |
| Windows Computers                              | Task Status Task Target                                                                                               | ks                            |
| Agentless Exeption Monitoring                  | ⊘ OpsDB - 4) Execute Snapshot Success all management servers resource po                                              | K3                            |
| Application Monitoring                         |                                                                                                    | Entity Properties             |
| Azure Log Analytics                            |                                                                                                    | Health Explorer               |
| Data Warehouse                                 |                                                                                                    |                               |
| M365 Supplemental                              |                                                                                                    | vigation                      |
| 4 🙀 Maintenance                                | l De les De unit                                                                                                    | Alert View                    |
| OpsDB Watcher                                  | Task Output                                                                                                    | Diagram View                  |
| Microsoft 365                                  | DurationSeconds : 15                                                                                                  | E inc                         |
| Microsoft Audit Collection Services            | Average Runtime (seconds) : 15<br>ErrorMessage :                                                                      | Event View                    |
| Microsoft SOL Server                           |                                                                                                    | Performance View              |
| Microsoft SOL Server RunAs Config              | WorkItemRowId : 7895132                                                                                               | State View                    |
| Microsoft Windows Client                       | WorkItemStateId : 20                                                                                                  | Network Vicinity Dashboard    |
| Microsoft Windows Internet Information Service | WorkItemStateName : Succeeded                                                                                         | Object State Dashbaard        |
| Microsoft Windows Server                       | ServerName : BRIANZOM19<br>InstanceName : Default                                                                     | Object State Dashboard        |
| Microsoft Windows Server DNS                   | StartedDateTimeUtc : 12/6/2021 10:41:09 AM                                                                            | erations Manager Operati      |
| Network Monitoring                             | CompletedDateTimeUta : 12/6/2021 10:41:23 AM                                                                          | ks                            |
|                                                | DurationSeconds : 16                                                                                                  | Fix duplicate relationships k |
| Show or Hide Views                             | Average Runtime (seconds) : 15                                                                                        | The applicate relationships t |
| New View 🕨                                     | StrorMessage :                                                                                                    | OpsDB - 1) Execute Discove    |
|                                                |                                                                                                    | OpsDB - 2) Show Discovery     |
| Monitoring                                     |                                                                                                    | OpsDB - 3) Show Snapshot      |
| Authoring                                      |                                                                                                    | OpsDB - 4) Execute Snapsh     |
| Administration                                 | You can close this dialog at any time. Doing so will not interrupt executing tasks. You can check the status of tasks |                               |
| F F                                            |                                                                                                    |                               |
| My Workspace                                   |                                                                                                    |                               |
|                                                | Close                                                                                                    |                               |
|                                                |                                                                                                    |                               |

After completing these tasks you will be able to return to the System Center Operations Manager console and verify that M365 Services and Teams Monitoring has resumed.

#### The Maintenance tasks won't run

Pin to Quick Copy

access

Paste

Clipboard

SCOM.Management (Tyson ( ^

SCOM.Management.10.19.10

SCOMMaintenanceUNSEALE

SCOMMaintenance.mpb(1.

Self-Maintenance MP 3.1

Skype for Business Network 4

SQLQueries

TLS1.2Enforce-master

🚺 Paste shortcut

Move

to

Name

2

2

Copy

to

↑ → This PC → Local Disk (C:) → Temp → SCOMMaintenanceUNSEALED →

Organize

DiscoveryDataPurge.SQL

Maintenance.Library.ps1

SCOMMaintenance.xml

SnapshotSynchForce.SQL

Maintenance.PoShSQLCmd.ps1

ShowDiscoveryDataPurgeHistory.SQL

ShowSnapshotSynchHistory.SQL

Delete Rename

New

folder

New

Date modified

11/29/2021 7:19 PM

11/29/2021 7:19 PM

11/29/2021 7:19 PM

11/29/2021 7:19 PM

11/29/2021 7:19 PM

11/29/2021 7:19 PM

11/29/2021 7:19 PM SQL File

Properties

SCOMMaintenance.mpb(1.0.0.33)

Open

Type

SQL File

PS1 File

PS1 File

XML File

SQL File

SQL File

Select

3 KB

37 KB

8 KB

55 KB

1 KB

1 KB

3 KB

Size

If you cannot successfully run the maintenance tasks, then you can always run the SQL queries manually. You will first have to unseal the SCOMMaintenance.mpb file. (<u>https://monitoringguys.com/2020/10/14/keep-your-management-pack-files-organized/</u>) This will extract the SQL scripts to individual .SQL files. From there it's up to you to manually run the SQL scripts on the OpsDB SQL instance.

| Mode                                                                                                    |                                                                                                    | LastWriteTime                                                                                                    | Length Name                                                                                                    |
|----------------------------------------------------------------------------------------------------|----------------------------------------------------------------------------------------------------|----------------------------------------------------------------------------------------------------|----------------------------------------------------------------------------------------------------|
| -a                                                                                                    | - 11/29                                                                                                    | /2021 2:58 PM                                                                                                    | 53248 SCOMMaintenance.mpb                                                                                                    |
| PS C:                                                                                                    | Test\SCOMMai                                                                                                    | ntenance\BuildArchive                                                                                                    | s\20211129-150150.281_DELETE_ME> Unseal-SCOMMP -indir .\ -outDir C:\temp\SCOMMaintenanceUNSEALED                                                                                                    |
| GAC                                                                                                    | Version                                                                                                    | Location                                                                                                    |                                                                                                    |
| True<br>True                                                                                                    | v4.0.30319<br>v4.0.30319                                                                                                    | C:\Windows\Micros<br>C:\Windows\Micros                                                                                                    | oft.Net\assembly\GAC_MSIL\Microsoft.EnterpriseManagement.fore\v4.0_7.0.5000.0_3lbf3856ad364e35\Microso<br>oft.Net\assembly\GAC_MSIL\Microsoft.EnterpriseManagement_Packaging\v4.0_7.0.5000.0_3lbf3856ad364e35\Mi                                                                                                    |
| PSPath<br>PSDriv<br>PSDriv<br>PSDriv<br>PSProv<br>PSProv<br>Parent<br>LastAd<br>Adtrit<br>Baset&<br>Baset&<br>Target<br>Adtrit<br>Baset&<br>Target<br>Parent<br>Lintx<br>Adtrit<br>Baset&<br>Target<br>Parent<br>PSProv<br>PSProv<br>PSP | entPath<br>IdName<br>/re<br>wider<br>ontainer<br>ame<br>5<br>5<br>5<br>5<br>5<br>5<br>5<br>5<br>5<br>5<br>5<br>5<br>5<br>5<br>5<br>5<br>5<br>5<br>5 | : Microsoft.PowerShe<br>: Microsoft.PowerShe<br>: SCOMMaintenance.mpl<br>: C<br>: Microsoft.PowerShe<br>: True<br>: SCOMMaintenance.mpl<br>: C:\temp\SCOMMainten<br>: C:\temp\SCOMMainten<br>: C:\<br>: 33)<br>: 11/29/2021 7:19:28<br>: 11/29/2021 7:19:28<br>: 11/29/2021 7:19:28<br>: 11/29/2021 7:19:28<br>: 11/29/2021 7:19:28<br>: 11/30/2021 1:19:28<br>: 11/30/2021 1:19:28<br>: 11/30/2021 1:19:28<br>: 11/30/2021 1:19:28<br>: 11/30/2021 1:19:28<br>: SCOMMaintenance.mpl<br>: {} | <pre>1.Core\FileSystem::C:\temp\SCOMMaintenanceUNSEALED\SCOMMaintenance.mpb(1.0.0.33) 1.Core\FileSystem (1.0.0.33) 1.Core\FileSystem (1.0.0.33) manceUNSEALED\SCOMMaintenance.mpb(1.0.0.33) ALED PM AM PM AM</pre> |
| SCOMMa<br>C:\ter<br>C:<br>C:<br>C:<br>C:<br>C:<br>C:                                                                                                    | aintenance.mp<br>np\SCOMMainten<br>\temp\SCOMMa<br>\temp\SCOMMa<br>\temp\SCOMMa<br>\temp\SCOMMa<br>\temp\SCOMMa                                     | b<br>nanceUNSEALED\SCOMMa<br>intenanceUNSEALED\SCO<br>intenanceUNSEALED\SCO<br>intenanceUNSEALED\SCO<br>intenanceUNSEALED\SCO<br>intenanceUNSEALED\SCO                                                                                                    | ntenance.mpb(1.0.0.33)\SCOMMaintenance.xml<br>MMaintenance.mpb(1.0.0.33)\DiscoveryDataPurge.SQL<br>MMaintenance.mpb(1.0.0.33)\Maintenance.PoShSQLCmd.ps1<br>MMaintenance.mpb(1.0.0.33)\ShowDiscoveryDataPurgeHistory.SQL<br>MMaintenance.mpb(1.0.0.33)\ShowSnapshotSynchHistory.SQL<br>MMaintenance.mpb(1.0.0.33)\ShowSnapshotSynchForce.SQL                                                                                                    |
| PS C:                                                                                                    | \Test\SCOMMai                                                                                                    | ntenance\BuildArchive                                                                                                    | xs\20211129-150150.281_DELETE_ME>                                                                                                    |
|                                                                                                    | 🗟 📃 🖛   C:\Te                                                                                                    | mp\SCOMMaintenan <u>ceUNS</u>                                                                                                    | EALED\SCOMMaintenance.mpb(1.0.0.33)                                                                                                    |
| File                                                                                                    | Home St                                                                                                    | nare View                                                                                                    |                                                                                                    |
|                                                                                                    |                                                                                                    | a V cut                                                                                                    | The New item - The Coner - Eslect all                                                                                                    |
| ×                                                                                                    |                                                                                                    | Copy path                                                                                                    | 🖕 🛗 🗙 🖳 🖡 📲 Easy access + 🗹 🗋 Edit 🔡 Select none                                                                                                    |